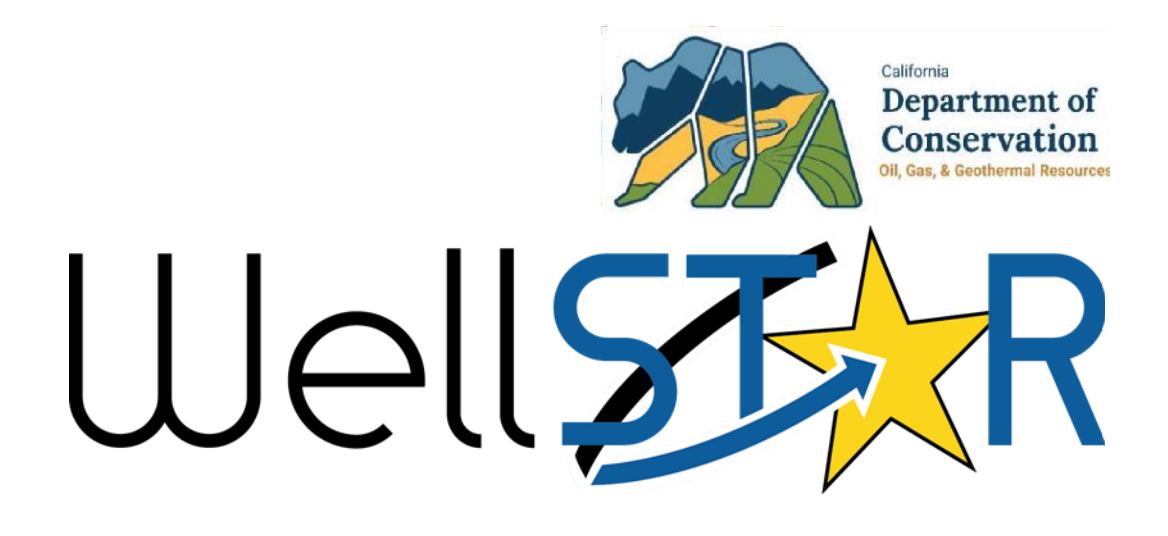

# User Reference Guide

Document Upload Form General Navigation

## **Table of Contents**

| C | OURSE OVERVIEW                                                                | 3    |
|---|-------------------------------------------------------------------------------|------|
|   | Course Description                                                            | 3    |
| 1 | UPLOAD A DOCUMENT                                                             | 4    |
|   | 1.1 Upload a document to an organization                                      | 4    |
|   | 1.1.1 Key Points                                                              | . 12 |
|   | 1.2 Upload a document to a Facility, Well, Project (UIC or UGS), or Pipeline. | . 13 |
|   | 1.2.1 Key Points                                                              | . 23 |
|   | 1.3 Review Document Upload                                                    | . 23 |
|   | 1.3.1 Key Points                                                              | . 26 |
|   | ,                                                                             |      |

### **COURSE OVERVIEW**

#### **Course Description**

Upload a document to an organization, well, facility, project or pipeline.

### **1** UPLOAD A DOCUMENT

A document can be uploaded to an Organization, Well, Facility, Project, or Pipeline.

Lesson Objectives:

- Upload a document to an organization
- Upload a document to a Well, Facility, Project, or Pipeline

## 1.1 Upload a document to an organization

| We         | R                        |                 |                |                                                                                                    |                                                        |          | Well API        | •            |               |               | ۹    |
|------------|--------------------------|-----------------|----------------|----------------------------------------------------------------------------------------------------|--------------------------------------------------------|----------|-----------------|--------------|---------------|---------------|------|
| <b>4</b> 5 | Explore Data             | Forms           | Tools          | Maps                                                                                                    |                                                        |          |                 |              |               |               |      |
| Н          | ome                      |                 |                |                                                                                                    |                                                        |          | L Hello Jeanett | e McCracken, | Department    | of Conservati | on 🕶 |
| H          | lome                     |                 | 2              |                                                                                                    |                                                        |          |                 |              | •             | Help          |      |
|            | My Tasks Tasks           | Alerts          | Online Forms   | Forms In Progre                                                                                                    | ss Forms Submitted                                     |          |                 |              |               |               |      |
| ٢          | 7                        |                 |                |                                                                                                    |                                                        | T Adva   | anced Filtering | upload       | 3             | \$            |      |
| 1          | Form Name ↑              |                 |                | Form Category                                                                                                    | Purpose                                                |          | Version         |              | Count         |               |      |
|            | Document Upload          |                 | DocumentUpload | Allows users to upload new<br>documents or choose existin<br>WellSTAR documents to ass<br>Wells, Facilities, and/or Proje | ig 1<br>ociate to 1<br>ects.                           |          |                 | 24           |               |               |      |
| )          |                          |                 |                | Test                                                                                                    | Upload results of scheduled scheduled Tests            | and non- | 1               |              | 137           |               |      |
| 2          | Water Sample Data Submis | sion            |                | UIC                                                                                                    | Online Form used to upload water sample data analyses. | periodic | 1               |              | 59            |               |      |
| Ston       |                          | 20 <b>•</b> it  | ems per page   |                                                                                                    |                                                        |          |                 | Viewing 1 -  | 3 from 3 resu |               |      |
| step       | Action                   | 1               |                |                                                                                                    |                                                        |          |                 | кер          | uirea         | Fields        |      |
| 1          | Access the               | nome s          | creen.         |                                                                                                    |                                                        |          |                 | _            |               |               |      |
| 2          | Click Online             | e Forms         | •              |                                                                                                    |                                                        |          |                 |              |               |               |      |
| 3          | Search for <b>I</b>      | Docume          | ent Uplo       | ad.                                                                                                    |                                                        |          |                 |              |               |               |      |
| 4          | Click the Blu            | ue <b>Doc</b> i | ument L        | <b>pload</b> hypei                                                                                                    | link.                                                  |          |                 |              |               |               |      |

| We                  | II STAR           |             |                                                                                                    | Well AF                                       | PI 🔻                      | ٩                       |
|---------------------|-------------------|-------------|----------------------------------------------------------------------------------------------------|-----------------------------------------------|---------------------------|-------------------------|
| 1 45                | Explore Data      | Forms       | Tools                                                                                                    | Марз                                          |                           |                         |
| Or                  | nline Forms Docum | ment Upload |                                                                                                    | 👤 Hello J                                     | Jeanette McCracken, Depar | tment of Conservation • |
| D                   | ocument Up        | oload       |                                                                                                    |                                               |                           | () Help                 |
|                     | Form Navigation   |             | θ                                                                                                    | Form Information                              | (Hide Form N              | lavigation]             |
| 1. Form Information |                   |             | This form is intended to associate documents to wells, facilities or projects. It is not intended for plans, monthly/quarterly reports or permits. Form Name Document Upload Organization * | * Indicates Require                           | :d Field                  |                         |
|                     |                   |             |                                                                                                    | Chevron U.S.A. Inc. (C5640) - Bakersfield, CA |                           | •                       |
|                     |                   |             |                                                                                                    | Upload Indemnity Agreement 2019               |                           | B                       |
|                     |                   |             |                                                                                                    | Cancel Save & Continue 3                      |                           |                         |

| Step | Action                                                                        | Required Fields |
|------|-------------------------------------------------------------------------------|-----------------|
| 1    | Choose the <b>Organization</b> . If the form is initiated by an operator, the | Organization    |
|      | Organization will be pre-filled.                                              |                 |
| 2    | Enter a <b>Description</b> .                                                  | Description     |
| 3    | Click Save and Continue.                                                      |                 |

| 1. Form Info  | rmation       |  |
|---------------|---------------|--|
| 2. Operator I | Information   |  |
| 3. Document   | t Upload      |  |
| 4. Document   | t Association |  |
| 5. Form Sub   | mit           |  |
| 6. Confirmat  | ion           |  |
| 7. Review C   | omments       |  |
| 8. Review     |               |  |

| Kerstield, CA 93311                     |                           |                                             |                     |              |
|-----------------------------------------|---------------------------|---------------------------------------------|---------------------|--------------|
| rganization Primary Pho<br>61) 412-6082 | ne Number                 | Ext                                         |                     |              |
| Contacts                                |                           |                                             |                     |              |
|                                         |                           |                                             | Y Advanced Filterin | ng Actions - |
| Name † Pho                              | ne Number                 | Email                                       | Role                | Actions      |
| Jeanette<br>McCracken (916              | ) 322-9768                | Jeanette.McCracken@<br>conservation.ca.govx | Submitter           |              |
| Mr. Nadim Hosn (661                     | ) 6 <mark>54-74</mark> 69 | nhos@chevron.comx                           | Agent               |              |

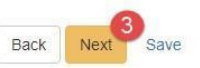

| Step | Action                           | Required Fields |
|------|----------------------------------|-----------------|
| 1.   | Review organization information. |                 |
| 2    | Add a contact if desired.        |                 |
| 3.   | Click Save                       |                 |
| 4.   | Click Next.                      |                 |

#### Document Upload - Chevron U.S.A. Inc. (C5640)

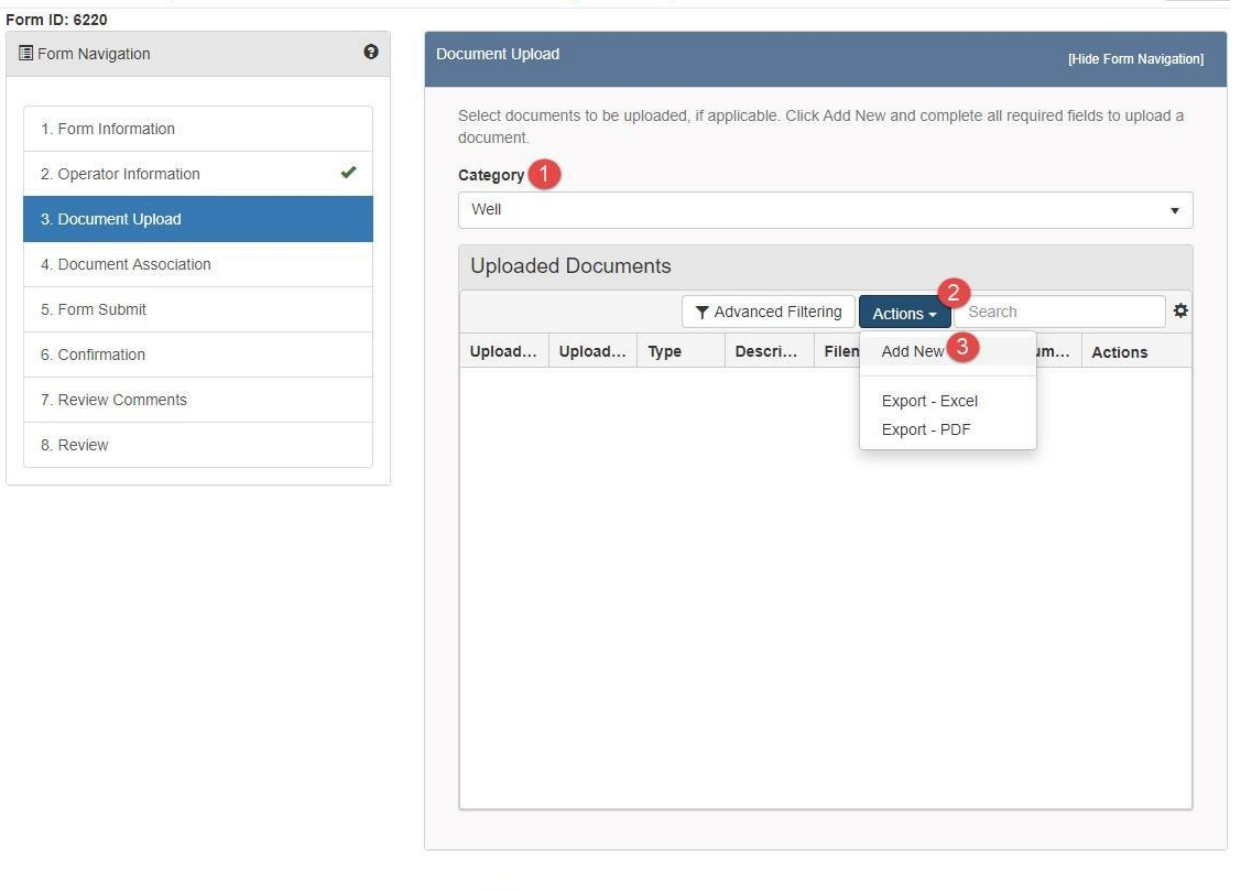

O Help

| Back | Next | Save |
|------|------|------|
|      |      |      |

| Step | Action                                                      | Required Fields |
|------|-------------------------------------------------------------|-----------------|
| 1.   | Choose a category. This should relate to the document being | Category        |
|      | uploaded.                                                   |                 |
| 2.   | Click Actions.                                              |                 |
| 3.   | Click Add New.                                              |                 |

| ×                                       |
|-----------------------------------------|
| * Indicates Required Field              |
| Associate Existing WellSTAR<br>Document |
| Confidentiality Requested O             |
|                                         |
| *                                       |
|                                         |
| •                                       |
| θ                                       |
| 8                                       |
|                                         |
|                                         |
| ds, open to public review.              |
| Θ                                       |
|                                         |
|                                         |
|                                         |
|                                         |
| Cancel Linhart                          |
|                                         |

| Step | Action                                                                                                    | Required Fields |
|------|----------------------------------------------------------------------------------------------------|-----------------|
| 1.   | To associate a new document: Leave the <b>Upload New Document</b> radio option selected.                                                                 |                 |
| 2.   | Choose a <b>Type</b> of document.                                                                                                    | Туре            |
| 3.   | Select a <b>Relevant Date</b> . This is whatever date is most relevant to this document – the date a photo was taken, or an agreement went in to effect. | Relevant Date   |
| 4.   | Enter a <b>Description</b> . This description will be attached to the document for the life of the document.                                             | Description     |
| 5.   | Click Browse.                                                                                                    |                 |
| 6    | Navigate to your document.                                                                                                    |                 |
| 7.   | Select the document.                                                                                                    |                 |
| 8.   | Click <b>Upload</b> .                                                                                                    |                 |

| Document Upload                             | ×                          |
|---------------------------------------------|----------------------------|
|                                             | * Indicates Required Field |
| Upload New Document                         | isting WellSTAR            |
| Document ID *                               | ŕ                          |
| *                                           |                            |
| <u>ا</u> و م                                | 8                          |
| 10073 - Designation of Agent                | Cancel Upload              |
| 10203 - Well Summary Form Snapshot          | . Filename Docum           |
| 10204 - Well Summary Form Snapshot          |                            |
| 10205 - Well Summary Generic Correspondence |                            |
| 10232 - Well Summary Form Snapshot          |                            |

| Step | Action                                                       | Required Fields |
|------|--------------------------------------------------------------|-----------------|
| 1    | To associate an existing Document: Select Associate Existing |                 |
|      | WellSTAR Document radio option.                              |                 |
| 2    | Find the document using the WellSTAR Document ID.            |                 |
| 3    | Click Upload.                                                |                 |

### Document Upload - Chevron U.S.A. Inc. (C5640)

#### Form ID: 6220 Form Navigati

| Form Navigation         | Θ | Document Uploa            | ad                  |                 |                    |                |             |          | μ               | lide Form Nav | rigati |
|-------------------------|---|---------------------------|---------------------|-----------------|--------------------|----------------|-------------|----------|-----------------|---------------|--------|
| 1. Form Information     |   | Select docun<br>document. | nents to be u       | ploaded, if a   | oplicable. Clic    | k Add N        | lew and (   | complete | all required fi | elds to uploa | ad a   |
| 2. Operator Information | - | Category *                |                     |                 |                    |                |             |          |                 |               |        |
| 3. Document Upload      |   | Well                      |                     |                 |                    |                |             |          |                 |               | Ţ      |
| 4. Document Association |   | Uploade                   | d Docum             | ents            |                    |                |             |          |                 |               |        |
| 5. Form Submit          |   |                           |                     | •               | Advanced Filt      | ering          | Actions     | - Se     | earch           |               | \$     |
| 6. Confirmation         |   | Upload                    | Upload              | Туре            | Descri             | Filena         | ame D       | ocum     | Docum           | Actions       |        |
| 7. Review Comments      |   | 05/01/201                 | Jeanette<br>McCrack | CEQA<br>Documen | CEQA<br>Indemnity  | 01900<br>_DAT/ | 0347<br>A_5 |          | pdf             | Actions       |        |
| 8. Review               |   | 9                         | en                  | t               | Agreeme<br>nt 2019 | -16-<br>2008.  | pdf         |          | 5.855511        |               |        |
|                         |   |                           |                     |                 |                    |                |             |          |                 |               |        |

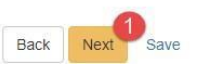

| Step | Action                                                            | Required Fields |
|------|-------------------------------------------------------------------|-----------------|
| 1.   | Click Save and then Next.                                         |                 |
| 2    | Scroll to the bottom of 4. Document Association without selecting |                 |
|      | any Wells, Facilities, or Projects and click Next.                |                 |
|      | Note: The document will be associated to the organization if not  |                 |
|      | Well, Facility, or Project is selected.                           |                 |

#### Help

۵

[Hide Form Navigation]

| Submit           |                            |                      |                        | [Hide Form Naviga |
|------------------|----------------------------|----------------------|------------------------|-------------------|
|                  |                            |                      |                        |                   |
|                  |                            |                      |                        |                   |
|                  |                            |                      |                        |                   |
| ssociate related | online form submissions to | this submission by e | ntering the Form ID or | Form Description. |
| Online Form      | n Association              |                      |                        |                   |
|                  |                            |                      |                        |                   |
|                  |                            |                      |                        | Actions 🗸 🌣       |
|                  |                            | Title                | Description            | Add Form          |
| Form ID          | Form Category              | nue                  |                        |                   |
| Form ID          | Form Category              | Inte                 |                        |                   |
| Form ID          | Form Category              | Inte                 |                        |                   |

| Comments                                                                                                    | •     |
|----------------------------------------------------------------------------------------------------|-------|
| Actio                                                                                                    | ons 🗸 |
|                                                                                                    |       |
|                                                                                                    |       |
|                                                                                                    |       |
|                                                                                                    |       |
|                                                                                                    |       |
|                                                                                                    |       |
|                                                                                                    |       |
|                                                                                                    |       |
|                                                                                                    |       |
|                                                                                                    |       |
|                                                                                                    |       |
|                                                                                                    | ×     |
| Image: Market of the second second | Q     |
|                                                                                                    | Add   |
| All comments are discoverable records, open to public review.                                                                                                    |       |

| (                                                                                                    |                                                                                                    |                      |
|----------------------------------------------------------------------------------------------------|----------------------------------------------------------------------------------------------------|----------------------|
|                                                                                                    |                                                                                                    |                      |
| Date Received                                                                                                    |                                                                                                    |                      |
| 12/13/2024                                                                                                    |                                                                                                    | G                    |
| I hereby certify all stat<br>complete. *                                                                                                    | tements made in this form are, to the best of my knowledge                                          | e, true, correct, ar |
| <ul> <li>I hereby certify all stat<br/>complete. *</li> <li>Form Submit Previe</li> </ul>                                                                                                    | tements made in this form are, to the best of my knowledge                                          | e, true, correct, ar |
| <ul> <li>I hereby certify all stat complete. *</li> <li>Form Submit Previe</li> <li>Click the button below to present the state of the state of the s</li></ul> | tements made in this form are, to the best of my knowledge<br>eW<br>review your submission summary. | e, true, correct, ar |

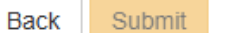

Save

| Step | Action                                                               | Required Fields |
|------|----------------------------------------------------------------------|-----------------|
| 1.   | Another form may be associated at the Form Submit step by clicking   |                 |
|      | Actions and then Add Form.                                           |                 |
| 2.   | A Comment may be added by typing in the field to the left of the Add |                 |
|      | button and then clicking Add. COMMENTS ARE PERMANENT AND             |                 |
|      | CANNOT BE DELETED.                                                   |                 |
| 3.   | Check the acknowledgment box. This will populate the Submitter field | acknowledgment  |
|      | with your name.                                                      | box             |
| 4    | Click Preview Submission Summary and verify that the form            |                 |
|      | conforms to your expectations.                                       |                 |
| 4    | Click Submit.                                                        |                 |

#### 1.1.1 Key Points:

- This method will associate the document to the organization selected.
- This document will be accessible through the organization documents page after approval.

1.2 Upload a document to a Facility, Well, Project (UIC or UGS), or Pipeline.

| Home                            |                         |                                                                                                    |                   | 8 He     |
|---------------------------------|-------------------------|----------------------------------------------------------------------------------------------------|-------------------|----------|
| My Tasks Tasks Alerts Online Fo | Porms Forms In Progress | Forms Submitted                                                                                                    |                   |          |
| γ                               |                         | ▼ Adv                                                                                                    | anced Filtering u | pload (3 |
| Form Name 1                     | Form Category           | Purpose                                                                                                    | Version           | Count    |
| Document Upload                 | DocumentUpload          | Allows users to upload new<br>documents or choose existing<br>WellSTAR documents to associate to<br>Wells, Facilities, and/or Projects. | 1                 | 24       |
| Upload Test Results             | Test                    | Upload results of scheduled and non-<br>scheduled Tests                                                                                 | 1                 | 137      |
| Water Sample Data Submission    | UIC                     | Online Form used to upload periodic water sample data analyses.                                                                         | 1                 | 59       |
|                                 |                         |                                                                                                    |                   |          |

| Step | Action                                    | Required Fields |
|------|-------------------------------------------|-----------------|
| 1.   | Access the home screen.                   |                 |
| 2    | Click Online Forms.                       |                 |
| 3.   | Search for Document Upload.               |                 |
| 4.   | Click the Blue Document Upload hyperlink. |                 |

| Well  | STAR                |             |       | Well AP                                                                                                    | ۹ 🔹                                                                                                    |
|-------|---------------------|-------------|-------|----------------------------------------------------------------------------------------------------|----------------------------------------------------------------------------------------------------|
| 1 45  | Explore Data        | Forms       | Tools | Марз                                                                                                    |                                                                                                    |
| Onlin | e Forms I Docum     | ient Upload |       | 1 Hello J                                                                                                    | eanette McCracken, Department of Conservation •                                                                                                    |
| Do    | cument Up           | load        |       |                                                                                                    | C Help                                                                                                    |
|       | Form Navigation     |             | θ     | Form Information                                                                                                    | [Hide Form Navigation]                                                                                                    |
|       | 1. Form Information | (           |       | This form is intended to associate documents to wells, facilities or projects. It is not intended for plans, monthly/quarterly reports or permits.<br>Form Name<br>Document Upload<br>Organization * | * Indicates Required Field                                                                                                    |
|       |                     |             |       | Chevron U.S.A. Inc. (C5640) - Bakersfield, CA                                                                                                    | •1                                                                                                    |
|       |                     |             |       | Description * 2                                                                                                    | e di la constante di la constante di la consta |

| Step | Action                                                                        | Required Fields |
|------|-------------------------------------------------------------------------------|-----------------|
| 1    | Choose the <b>Organization</b> . If the form is initiated by an operator, the | Organization    |
|      | Organization will be pre-filled.                                              |                 |
| 2    | Enter a <b>Description</b> .                                                  | Description     |
| 3    | Click Save and Continue.                                                      |                 |

| 2. Operator Information |  |
|-------------------------|--|
| B. Document Upload      |  |
| 4. Document Association |  |
| 5. Form Submit          |  |
| 6. Confirmation         |  |
| 7. Review Comments      |  |
| 3. Review               |  |

| evron U.S.A. Inc.                                        | (C5640)                                                                            | Type of Org<br>Corporation                  | anization        |                 |
|----------------------------------------------------------|------------------------------------------------------------------------------------|---------------------------------------------|------------------|-----------------|
| janization Prima<br>25 Camino Media<br>kersfield, CA 933 | nry Address                                                                        |                                             |                  |                 |
| <b>janization Prima</b><br>1) 412-6082                   | ry Phone Number                                                                    | Ext                                         |                  |                 |
| ontacts                                                  |                                                                                    |                                             |                  |                 |
|                                                          |                                                                                    |                                             | Y Advanced Filte | ering Actions - |
| ame †                                                    | Y Advanced Filtering     Actions       Phone Number     Email     Role     Actions |                                             |                  |                 |
| eanette<br>cCracken                                      | (916) 322-9768                                                                     | Jeanette.McCracken@<br>conservation.ca.govx | Submitter        |                 |
| r. <mark>Nad</mark> im Hosn                              | (661) 654-7469                                                                     | nhos@chevron.comx                           | Agent            |                 |
|                                                          |                                                                                    |                                             |                  |                 |

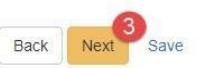

| Step | Action                           | Required Fields |
|------|----------------------------------|-----------------|
| 1.   | Review organization information. |                 |
| 2    | Add a contact if desired.        |                 |
| 3.   | Click Next.                      |                 |

#### Document Upload - Chevron U.S.A. Inc. (C5640)

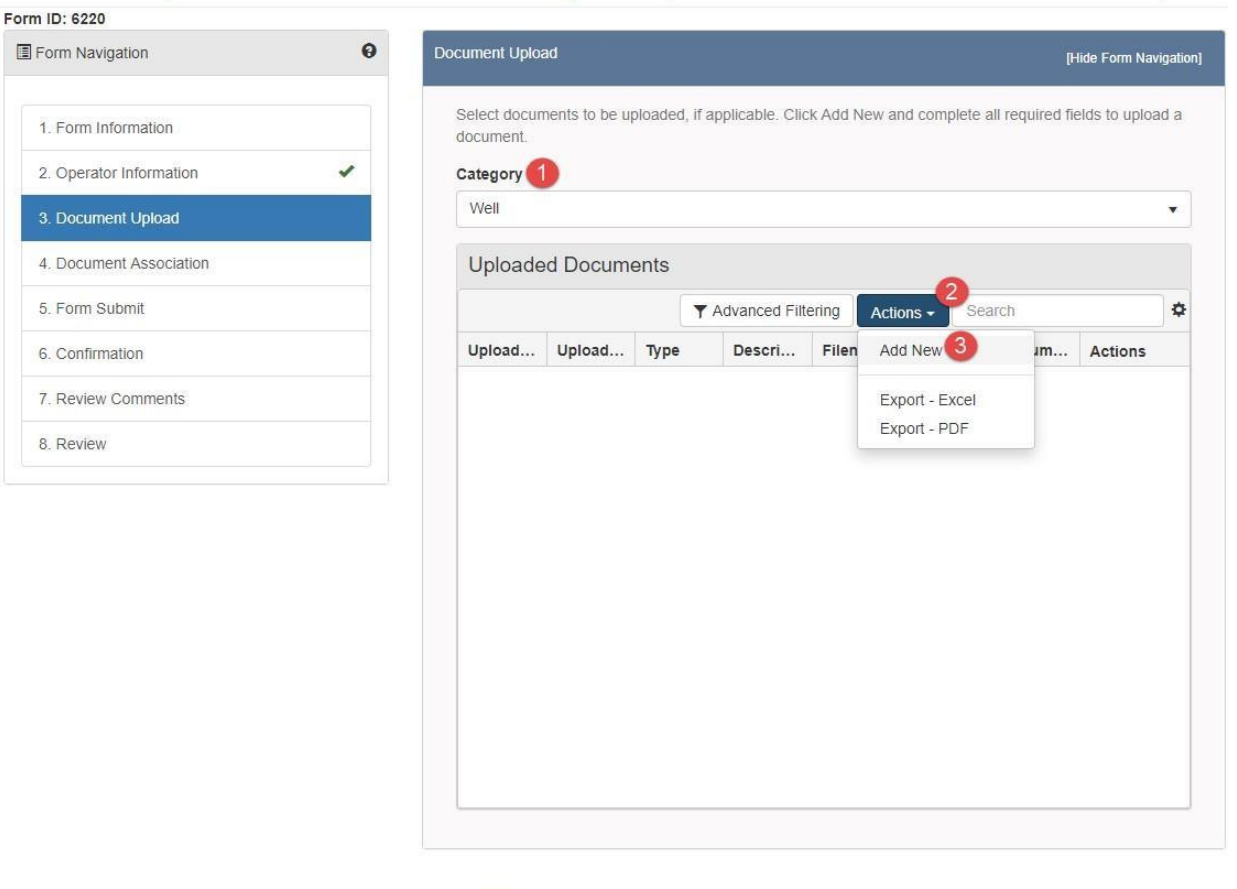

O Help

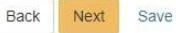

| Step / | Action                                                      | Required Fields |
|--------|-------------------------------------------------------------|-----------------|
| 1. (   | Choose a category. This should relate to the document being | Category        |
| I      | uploaded.                                                   |                 |
| 2. (   | Click Actions.                                              |                 |
| 3. (   | Click Add New.                                              |                 |

| Ocument Upload                      |                                         |
|-------------------------------------|-----------------------------------------|
|                                     | * Indicates Required Field              |
| 🚯 🖲 Upload New Document             | Associate Existing WellSTAR<br>Document |
| Internal Only                       | Confidentiality Requested O             |
| Category                            |                                         |
| Facility                            | *                                       |
| Type *                              |                                         |
|                                     | •                                       |
| Relevant Date *                     | θ                                       |
|                                     | 8                                       |
| Description *                       |                                         |
|                                     |                                         |
| All comments are discoverable recor | ds, open to public review.              |
| Filename* 6                         | 0                                       |
| Browse                              |                                         |
|                                     |                                         |
|                                     |                                         |
|                                     |                                         |
|                                     | Contract Contract                       |
|                                     | Cancer Opioao                           |

| Step | Action                                                                | Required Fields |
|------|-----------------------------------------------------------------------|-----------------|
| 1.   | Leave the Upload New Document radio option selected.                  |                 |
| 2.   | Choose a <b>Type</b> of document.                                     | Туре            |
| 3.   | Select a Relevant Date. This is whatever is most relevant for this    | Relevant Date   |
|      | document – the date a photo was taken, or the date an agreement       |                 |
|      | went into effect, etc.                                                |                 |
| 4.   | Enter a <b>Description</b> . This description will be attached to the | Description     |
|      | document for the life of the document.                                |                 |
| 5.   | Click Browse.                                                         |                 |
| 6    | Navigate to your document.                                            |                 |
| 7.   | Select the document.                                                  |                 |
| 8    | Click Upload.                                                         |                 |

| Document Upload                             |         |                | ×             |
|---------------------------------------------|---------|----------------|---------------|
|                                             |         | * Indicates Re | equired Field |
| Upload New Document ① Ocument Document      | te Exis | ting WellSTA   | २             |
| Document ID *                               | _       |                |               |
|                                             | •       |                |               |
| 2                                           | ٩       |                | 3             |
| 10073 - Designation of Agent                | -       | Cancel         | Upload        |
| 10203 - Well Summary Form Snapshot          |         | Filename       | Docum         |
| 10204 - Well Summary Form Snapshot          |         |                |               |
| 10205 - Well Summary Generic Correspondence |         |                |               |
| 10232 - Well Summary Form Snapshot          | -       |                |               |

| Step | Action                                                       | Required Fields |
|------|--------------------------------------------------------------|-----------------|
| 1.   | To associate an existing Document: Select Associate Existing |                 |
|      | WellSTAR Document radio option.                              |                 |
| 2.   | Find the document using the WellSTAR Document ID.            |                 |
| 3.   | Click Upload.                                                |                 |

1. Form Information

2. Operator Information

Document Upload
 Document Association

5. Form Submit

6. Confirmation

8. Review

7. Review Comments

#### Document Upload - Chevron U.S.A. Inc. (C5640)

# Form ID: 6220

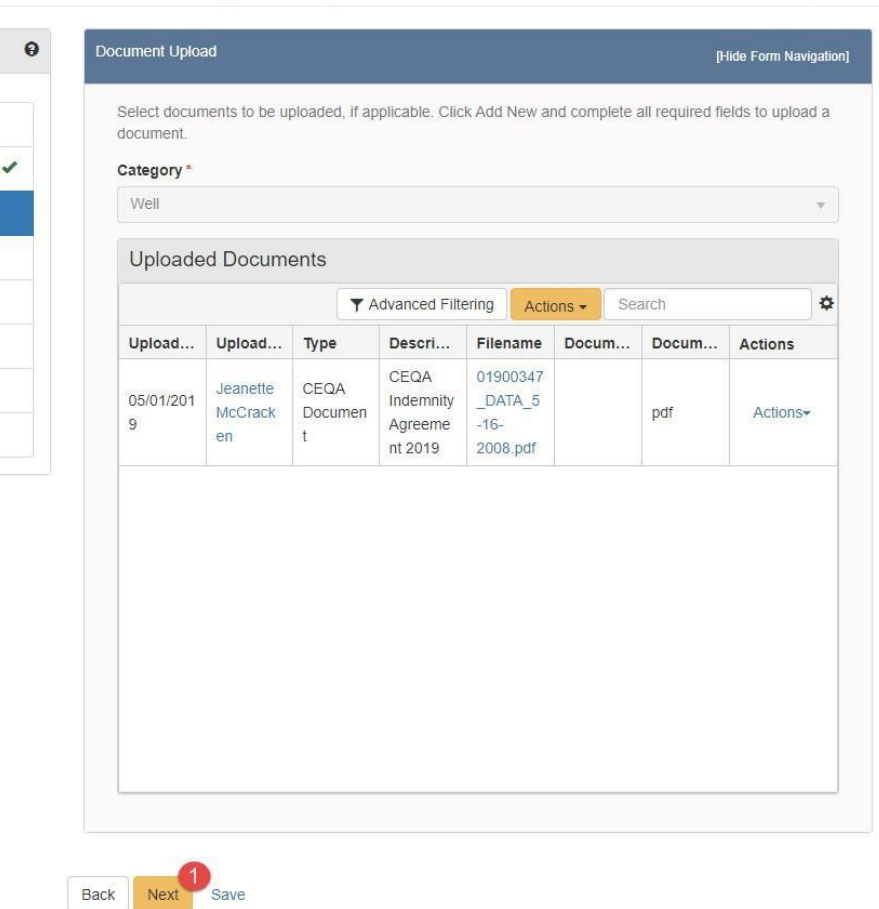

| Step | Action      | Required Fields |
|------|-------------|-----------------|
| 1.   | Click Next. |                 |

Help

| Sele | ct Proje | ct     |        |      |            |       |       |             |        |       |      |       |             |         |             |          |
|------|----------|--------|--------|------|------------|-------|-------|-------------|--------|-------|------|-------|-------------|---------|-------------|----------|
|      |          |        |        |      | <b>T</b> A | dvan  | ced F | ilterin     | g      | Actio | ns - |       | Searc       | h       | 1           | \$       |
|      | Proje    | ect ID | • †    | 1    | уре        |       |       | Fiel        | d      |       |      | Coun  | ity         |         | Status      |          |
|      | 0540     | 6001   |        | v    | Vater [    | Dispo | sal   | Bev         | erly ⊦ | lills |      | Los A | ngele       | es      | Terminate   | ed       |
|      | 1220     | 0004   |        | v    | Vater [    | Dispo | sal   | Cas         | malia  |       |      | Santa | a Barb      | oara    | Terminate   | ed       |
|      | 1280     | 6007   |        | ٧    | Vater (    | Dispo | sal   | Cat         | Cany   | on    |      | Santa | a Bart      | oara    | Terminate   | ed       |
| 2    | 1281     | 5017   |        | ٧    | Vater (    | Dispo | sal   | Cat         | Cany   | on    |      | Santa | a Bart      | oara    | Terminate   | ed       |
|      | 1281     | 5019   |        | ٧    | Vater (    | Dispo | sal   | Cat         | Cany   | on    |      | Santa | a Bart      | oara    | Terminate   | ed       |
|      | 1282     | 1018   |        | ٧    | Vater (    | Dispo | sal   | Cat         | Cany   | on    |      | Santa | a Bart      | oara    | Terminate   | ed       |
|      | 1282     | 1019   |        | ٧    | Vater (    | Dispo | sal   | Cat         | Cany   | on    |      | Santa | a Bart      | oara    | Canceled    | I        |
|      | 1282     | 1020   |        | ٧    | Vater (    | Dispo | sal   | Cat         | Cany   | on    |      | Santa | a Bart      | oara    | Terminate   | ed       |
|      | 1282     | 1021   |        | ٧    | Vater (    | Dispo | sal   | Cat         | Cany   | on    |      | Santa | a Bart      | oara    | Terminate   | ed       |
|      | 1282     | 1022   |        | ٧    | Vater [    | Dispo | sal   | Cat         | Cany   | on    |      | Santa | a Barb      | oara    | Terminate   | ed       |
|      |          |        |        |      |            |       |       |             |        |       |      |       |             |         |             |          |
| K    |          | 1      | 2      | 3    | 4          | 5     | 6     | 7           | 8      | 9     | 10   |       | •           | M       |             |          |
|      | 10       | ▼ it   | tems p | er p | age        |       |       |             |        |       |      | Viewi | ng 1        | - 10 fr | om 177 resu | ilts 💍   |
|      |          |        |        |      |            |       | 6     |             |        |       | _    |       |             |         |             |          |
|      |          |        |        |      |            |       | 6     | ×           |        |       |      |       |             |         |             |          |
| Asso | ciated I | Projec | ct     |      |            |       |       |             |        |       |      |       |             |         |             |          |
|      |          |        |        |      |            | duan  | and C | - ilt e rim |        |       |      |       |             |         |             | *        |
|      |          |        |        |      | T A        | lavan | cea F | Interin     | 9      | Actio | ns - |       | searci      | 1       |             | <b>*</b> |
|      | Proje    | ect ID | )      | 1    | ype        | Diana | cal   | Fiel        | d      | 0.0   |      | Coun  | n <b>ty</b> |         | Status      |          |
|      | 1281     | 5017   |        | V    | vater t    | Jispo | sai   | Cat         | Cany   | UII   |      | Santa | a bart      | alg     | rerminate   | su       |

| Step | Action                                                                  | Required |
|------|-------------------------------------------------------------------------|----------|
|      |                                                                         | Fields   |
| 1.   | Search for the Well, Facility, Project, or Pipeline the document should |          |
|      | be associated to.                                                       |          |
| 2.   | Click the box next to the selected subject.                             |          |
| 3.   | Use the down arrow to move the subject into the associated lower        |          |
|      | grid. If you do not use the down arrow to move the subject into the     |          |
|      | lower grid, the association will not be finalized.                      |          |
| 4.   | Click Next.                                                             |          |

| line form submissions to | this submission b       | y entering the Form ID or                                 | Form Description.                                                               |
|--------------------------|-------------------------|-----------------------------------------------------------|---------------------------------------------------------------------------------|
| ssociation               |                         |                                                           |                                                                                 |
|                          |                         |                                                           | Actions - 🌣                                                                     |
| Form Category            | Title                   | Description                                               | Add Form                                                                        |
|                          | ine form submissions to | line form submissions to this submission b<br>Association | line form submissions to this submission by entering the Form ID or Association |

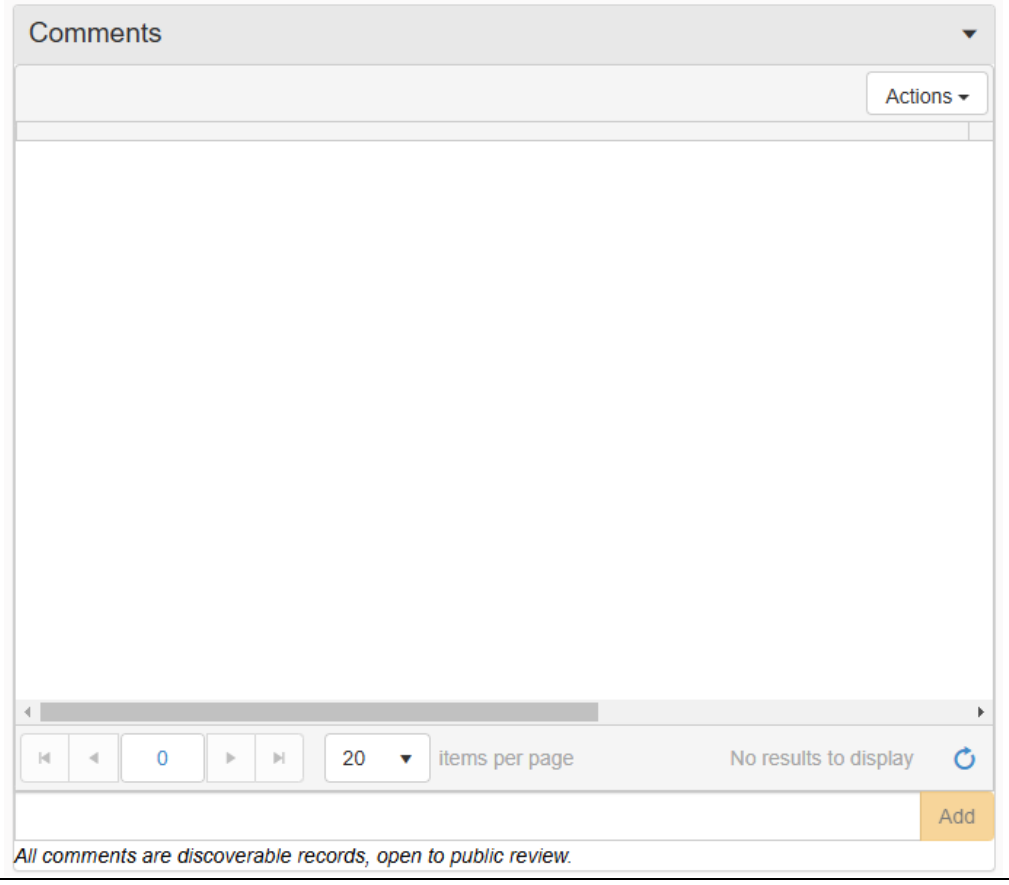

Page 21

| Date Received                                                                                                    |                                                                  |
|----------------------------------------------------------------------------------------------------|------------------------------------------------------------------|
| 12/13/2024                                                                                                    | ÷                                                                |
| I hereby certify all statements made<br>complete. *                                                                                                    | in this form are, to the best of my knowledge, true, correct, ar |
| I hereby certify all statements made<br>complete. *                                                                                                    | in this form are, to the best of my knowledge, true, correct, ar |
| <ul> <li>I hereby certify all statements made complete. *</li> <li>Form Submit Preview</li> </ul>                                                        | in this form are, to the best of my knowledge, true, correct, ar |
| <ul> <li>I hereby certify all statements made complete. *</li> <li>Form Submit Preview</li> <li>Click the button below to preview your submit</li> </ul> | in this form are, to the best of my knowledge, true, correct, an |

Back Submit

Save

| Step | Action                                                               | Required Fields |
|------|----------------------------------------------------------------------|-----------------|
| 1.   | Another form may be associated at the Form Submit step by clicking   |                 |
|      | Actions and then Add Form.                                           |                 |
| 2.   | A Comment may be added by typing in the field to the left of the Add |                 |
|      | button and then clicking Add. COMMENTS ARE PERMANENT AND             |                 |
|      | CANNOT BE DELETED.                                                   |                 |
| 3.   | Check the acknowledgment box. This will populate the Submitter field | acknowledgment  |
|      | with your name.                                                      | box             |
| 4    | Click Preview Submission Summary and verify that the form            |                 |
|      | conforms to your expectations.                                       |                 |
| 4.   | Click Submit.                                                        |                 |

#### 1.2.1 Key Points

- The document will be stored on the documents grid for each subject specified in 4. Document Association.
- If a subject is selected on 4. Document Association the document will not additionally be stored on the Organization documents page.